## Editing ListSync Access

Access to ListSync can be edited through Person's record in dash under the Security tab. There are two access levels available:

- Office Admin This access allows you to view and to edit the distribution channel preferences for your company or office.
- **Read Only** This access allows you to view the distribution channels for your company or office.

Follow the steps below to edit access for ListSync.

| 1. Log into | dash.             |                       |                                                                                       |                                                          |                                     |                             |                                 |             |
|-------------|-------------------|-----------------------|---------------------------------------------------------------------------------------|----------------------------------------------------------|-------------------------------------|-----------------------------|---------------------------------|-------------|
| Ū           |                   |                       |                                                                                       |                                                          |                                     |                             |                                 |             |
|             |                   |                       |                                                                                       | dach                                                     |                                     |                             |                                 |             |
|             |                   |                       |                                                                                       |                                                          |                                     |                             |                                 |             |
|             |                   |                       |                                                                                       |                                                          |                                     | -                           |                                 |             |
|             |                   |                       |                                                                                       | An essential connection                                  |                                     |                             |                                 |             |
|             |                   |                       | A                                                                                     |                                                          |                                     |                             |                                 |             |
|             |                   |                       |                                                                                       |                                                          |                                     |                             |                                 |             |
|             |                   |                       | dash connects you to your franchise network for easy reporting, business intelligence |                                                          |                                     |                             |                                 |             |
|             |                   |                       |                                                                                       | and marketing so you can run a smarter business.         |                                     |                             |                                 |             |
|             |                   |                       |                                                                                       |                                                          |                                     |                             |                                 |             |
|             |                   |                       |                                                                                       |                                                          | oppost to dash                      |                             |                                 |             |
|             |                   |                       |                                                                                       |                                                          | onnect to dash                      |                             |                                 |             |
|             |                   |                       |                                                                                       |                                                          |                                     |                             |                                 |             |
|             | he <b>People</b>  |                       |                                                                                       |                                                          |                                     |                             |                                 |             |
| 2. AUCE331  |                   |                       |                                                                                       |                                                          |                                     | 3                           | 799999 - NON-AR CUSTOI          | MER Test1   |
| nome pa     | age.              | Listings              |                                                                                       |                                                          | Active Listings * Ent               |                             | ddress Adva                     | nced Search |
|             |                   | Transactions          | ALERTS @                                                                              |                                                          |                                     |                             |                                 |             |
|             |                   | New Development       | 6                                                                                     | 24                                                       | 29                                  | 19                          | 10                              |             |
|             |                   | People                | Listings expirir<br>days                                                              | ng in 30 Listings without n                              | media Listings with<br>resolution p | th low Listings without age | ents Listing videos rejec<br>QC | ted by      |
|             |                   | Brokerage             |                                                                                       |                                                          |                                     |                             |                                 | _           |
|             |                   | S→ Franchise Billing  | COMPANY LISTING INV                                                                   | ENTORY                                                   |                                     | FREQUENT ACTIONS            |                                 | ~           |
|             |                   | Business Intelligence | Total Listings:24                                                                     |                                                          |                                     | Add a new Person record     | Add a Residential Sale Listing  |             |
|             |                   | 📀 ePay                | Golf course: 2                                                                        | red: 16                                                  |                                     | not a new resource of a     | nad o nesidention sole elsang   |             |
|             |                   |                       | Boat Slip: 1<br>Retail: 1                                                             |                                                          |                                     | Add a Residential Rental    | 1                               |             |
|             |                   |                       | Office Bidg: 1<br>Others: 3                                                           |                                                          |                                     | Listing                     | +                               |             |
|             |                   |                       |                                                                                       | 2                                                        | 16                                  |                             |                                 |             |
|             |                   |                       |                                                                                       |                                                          |                                     |                             |                                 |             |
|             |                   |                       |                                                                                       | 1 -                                                      |                                     |                             |                                 |             |
|             |                   |                       | Recently Updated Li                                                                   | stings 🔹 🖌 Set as Defai                                  | ult Filter                          |                             |                                 | Show All    |
|             |                   |                       |                                                                                       |                                                          |                                     |                             |                                 |             |
| 3 Locate t  | he record for the |                       |                                                                                       |                                                          |                                     |                             |                                 |             |
|             |                   | Active People         | ▼ 🖌 Set                                                                               | as Default Filter                                        |                                     |                             |                                 |             |
| person y    | ou wish to eait.  |                       |                                                                                       |                                                          |                                     |                             |                                 |             |
| Click on    | the record and    | Export to Excel Ex    | port to PDF                                                                           |                                                          |                                     |                             |                                 |             |
| select U    | pdate Details.    | FIRST NAME *          | LAST NAME                                                                             | PERSON ID                                                | SALES                               | NON SALES                   | STATUS                          |             |
|             |                   | ac                    | da                                                                                    | 0622                                                     |                                     | <b>S</b>                    | Active                          |             |
|             |                   | Access1               | User1                                                                                 | 10460                                                    | 1                                   |                             | Active                          |             |
|             |                   | Access2               | 10424 - An                                                                            | gelia Stamatis                                           |                                     | <b>S</b>                    | Active                          |             |
|             |                   | ad                    | 2                                                                                     | 1                                                        | <b>V</b>                            |                             | Active                          |             |
|             |                   | aghf                  | ¥                                                                                     | <b>1</b>                                                 |                                     | J                           | Active                          |             |
|             |                   | Agustina              | Update Details                                                                        | View Details                                             |                                     |                             | Active                          |             |
|             |                   | Alison<br>Andre R     | Created : Nov 18, 2014<br>by 4029411                                                  | Last Update : Jun 6,<br>2019 by ravikumar<br>tamanampudi |                                     | S.                          | Active                          |             |
|             |                   |                       |                                                                                       |                                                          |                                     | <u>e</u>                    | Active                          |             |
|             |                   | Angelia               | Stamatis                                                                              | 10424                                                    | 1                                   | J                           | Active                          |             |
|             |                   | 11 1 2 2              | 4 5 6 7 0                                                                             | 9 10                                                     |                                     |                             | 1 - 10 of 11                    | 18 items    |
|             |                   | N N 1 2 3             |                                                                                       |                                                          |                                     |                             | 1-100111                        |             |
|             |                   |                       |                                                                                       |                                                          |                                     |                             |                                 | Show All    |
|             |                   | L                     |                                                                                       |                                                          |                                     |                             |                                 |             |
|             |                   |                       |                                                                                       |                                                          |                                     |                             |                                 |             |

| 4. | Select the <b>Security</b> tab. | EDIT PERSON ACTIONS-                                                                                                    |  |  |  |  |
|----|---------------------------------|----------------------------------------------------------------------------------------------------|--|--|--|--|
|    |                                 | Angelia Stamatis   PERSON ID : 10424                                                                                                    |  |  |  |  |
|    |                                 | Essentials Positions Profile Media Security Other                                                                                                    |  |  |  |  |
|    |                                 |                                                                                                    |  |  |  |  |
|    |                                 | FIRST NAME * SELECT · · Angelia                                                                                                    |  |  |  |  |
|    |                                 | LAST NAME * Stamatis                                                                                                    |  |  |  |  |
|    |                                 | SUFFIX [] <i>Jr,Sr,III etc.</i>                                                                                                    |  |  |  |  |
|    |                                 | FAMILIAR NAME * Angelia O                                                                                                    |  |  |  |  |
|    |                                 | PRINTED NAME * Angelia Stamatis 0                                                                                                    |  |  |  |  |
|    |                                 | Add in Another language                                                                                                    |  |  |  |  |
|    |                                 | STARTED IN BRAND                                                                                                    |  |  |  |  |
|    |                                 | PREVIOUS AFFILIATION                                                                                                    |  |  |  |  |
|    |                                 | ·                                                                                                    |  |  |  |  |
| 5. | From the <b>Applications</b>    | EDIT PERSON ACTIONS-                                                                                                    |  |  |  |  |
|    | menu, select <b>ListSync</b> .  | Angelia Stamatis   PERSON ID : 10424                                                                                                    |  |  |  |  |
|    |                                 | Essentials Positions Profile Media Security Other                                                                                                    |  |  |  |  |
|    |                                 |                                                                                                    |  |  |  |  |
|    |                                 | LOGIN DETAILS SENT ON Nov 18, 2014 8:57AM                                                                                                    |  |  |  |  |
|    |                                 | APPLICATIONS desh                                                                                                    |  |  |  |  |
|    |                                 | LEVEL OFFICES                                                                                                    |  |  |  |  |
|    |                                 | dash dit, and view Company All people, and Manage Role                                                                                                    |  |  |  |  |
|    |                                 | ListSync le ability 00 le Remove Role<br>to dash and/or the Brand extranet                                                                                                    |  |  |  |  |
|    |                                 | site. It also allows for the ability to<br>view franchise fees, update office<br>markering information unal legants                                                               |  |  |  |  |
|    |                                 | available within the dash system, and access to the ePay application.                                                                                                    |  |  |  |  |
|    |                                 | Company Data Entry An add-on role that allows users to Company All update company marketing All                                                                                   |  |  |  |  |
| 6  | The engineer role for           |                                                                                                    |  |  |  |  |
| 0. | this person will have an        | EDIT PERSON ACTIONS-                                                                                                    |  |  |  |  |
|    | office associated with it.      | Angelia Stamatis   PERSON ID : 10424                                                                                                    |  |  |  |  |
|    | In this example, the            | Essentials Positions Profile Media Security Other                                                                                                    |  |  |  |  |
|    | Read Only role is               | LOGIN DETAILS SENT ON Nov 18: 2014 8:57AM                                                                                                    |  |  |  |  |
|    | currently assigned.             | APPLICATIONS ListSync                                                                                                    |  |  |  |  |
|    |                                 |                                                                                                    |  |  |  |  |
|    |                                 | Grants acress to set ont outs at the put                                                                                                    |  |  |  |  |
|    |                                 | Office Admin company or office level Manage Kole None                                                                                                    |  |  |  |  |
|    |                                 | Read Only     Allows Users to view company, office     Office     0001 - Park Ave Office       and listing channel preferences for     Manage Role       ListSync     Remove Role |  |  |  |  |
|    |                                 |                                                                                                    |  |  |  |  |
|    | Cancel                          |                                                                                                    |  |  |  |  |
|    |                                 |                                                                                                    |  |  |  |  |

| 7. To switch this person to                                        | EDIT PERSON ACTIONS-                                                                                                    |            |  |  |  |  |
|--------------------------------------------------------------------|----------------------------------------------------------------------------------------------------|------------|--|--|--|--|
| click <b>Remove Role</b> in                                        | Angelia Stamatis   PERSON ID : 10424                                                                                                    |            |  |  |  |  |
| the Read Only row.                                                 | Essentials Positions Profile Media Security                                                                                                    | Other      |  |  |  |  |
|                                                                    | LOGIN DETAILS SENT ON Nov 18, 2014 8:57AM                                                                                                    |            |  |  |  |  |
|                                                                    | APPLICATIONS ListSync -                                                                                                    |            |  |  |  |  |
|                                                                    | ROLES DESCRIPTION LEVEL OFFICES                                                                                                    |            |  |  |  |  |
|                                                                    | Office Admin Grants access to set opt outs at Manage Role None                                                                                                    |            |  |  |  |  |
|                                                                    | Allows users to view company, office         Office         0001 - Park Ave C           Read Only         and listing channel preferences for         Manage Role           ListSync         Remove Role | ffice      |  |  |  |  |
|                                                                    | Cancel                                                                                                    | Save       |  |  |  |  |
| 8. Next, click <b>Manage</b>                                       | EDIT PERSON                                                                                                    | ACTIONS-   |  |  |  |  |
| Role in the Office Admin                                           | Angelia Stamatis   PERSON ID : 10424                                                                                                    |            |  |  |  |  |
| 10.                                                                | Essentials Positions Profile Media Security                                                                                                    | Other      |  |  |  |  |
|                                                                    | LOGIN DETAILS SENT ON New 18, 2014 8:57AM                                                                                                    |            |  |  |  |  |
|                                                                    | APPLICATIONS ListSync 👻                                                                                                    |            |  |  |  |  |
|                                                                    | ROLES DESCRIPTION LEVEL OFFICES                                                                                                    |            |  |  |  |  |
|                                                                    | Office Admin Grants access to set opt outs at Manage Role None                                                                                                    |            |  |  |  |  |
|                                                                    | Company or orrice level      Allows users to view company, office     Manage Role     None     ListSync                                                                                                  |            |  |  |  |  |
|                                                                    | Cancel                                                                                                    | Save       |  |  |  |  |
|                                                                    |                                                                                                    |            |  |  |  |  |
| 9. If this security role                                           | Assiss Passistu Bala                                                                                                    | ~          |  |  |  |  |
| should apply to all                                                | אבאומו אבעווגא געוב                                                                                                    | ~          |  |  |  |  |
| current and future                                                 | ROLE: Office Admin                                                                                                    |            |  |  |  |  |
| Company. If this                                                   | OEntire Company () Automatically grants access to any office added in the Future                                                                                                    |            |  |  |  |  |
| security role should                                               | Select Offices                                                                                                    |            |  |  |  |  |
| apply to a certain office                                          | OFFICES SELECT ALL SELECTED OFFICES                                                                                                    | Remove all |  |  |  |  |
| Offices and then                                                   | 0001 - Park Ave Office                                                                                                    |            |  |  |  |  |
| choose the appropriate<br>offices in the <b>Offices</b><br>column. | 0002 - Madison Office                                                                                                    |            |  |  |  |  |
|                                                                    |                                                                                                    |            |  |  |  |  |
|                                                                    |                                                                                                    |            |  |  |  |  |

| 10. Click <b>Apply</b> to confirm the selection.     | ×                                         |                                                                                                    |                        |  |  |  |
|------------------------------------------------------|-------------------------------------------|----------------------------------------------------------------------------------------------------|------------------------|--|--|--|
|                                                      | Select Offices                            |                                                                                                    |                        |  |  |  |
|                                                      | OFFICES                                   | SELECT ALL SELECTED OFFICES                                                                                 | Remove all             |  |  |  |
| 11. Confirm that the correct role has an office name | 0002 - Madison Office Cancel EDIT PERSON  | 0001 - Park Ave Office                                                                                      | Apply                  |  |  |  |
| next to it, and then click                           | Angelia Stamatis   PERSON ID : 10424      |                                                                                                    |                        |  |  |  |
| Save.                                                | Essentials Positions                      | Profile Media                                                                                               | Security Other         |  |  |  |
|                                                      | LOGIN DETAILS SENT ON Nov 18, 2014 8:57AM |                                                                                                    |                        |  |  |  |
|                                                      |                                           |                                                                                                    | 077777                 |  |  |  |
|                                                      | ROLES                                     | C                                                                                                    | OFFICES                |  |  |  |
|                                                      | Office Admin                              | Grants access to set opt outs at Office<br>company or office level <u>Manage Role</u><br><u>Remove Role</u> | 0001 - Park Ave Office |  |  |  |
|                                                      | Read Only                                 | Allows users to view company, office Manage Role<br>and listing channel preferences for<br>ListSync         | None                   |  |  |  |
|                                                      | Cancel                                    |                                                                                                    | Save                   |  |  |  |